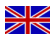

#### Version E-BUS v10.x

as of 11.2016

# **Operating manual**

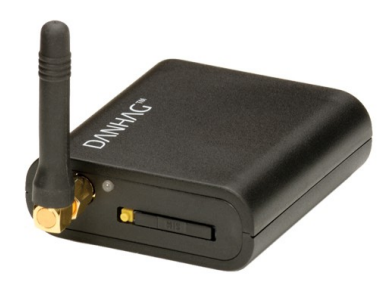

# **D**ΛΝΗΛG

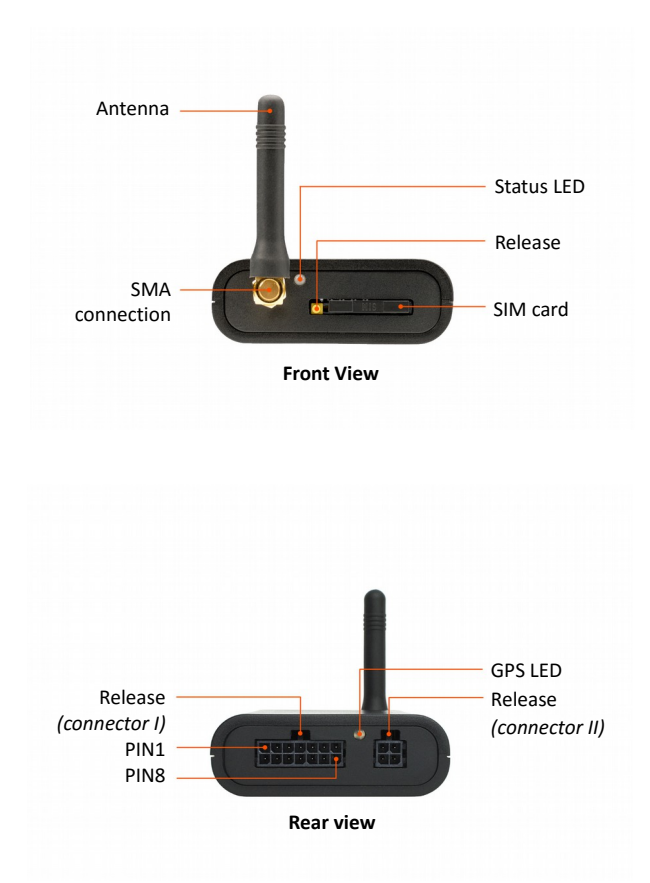

# **Table of contents**

| 1 Scope of delivery                      | 5  |
|------------------------------------------|----|
| 2 Safety instructions                    | 6  |
| 3 Intended use                           | 6  |
| 4 Obligation and liability               | 7  |
| 5 Malfunction                            | 8  |
| 6 Disposal                               | 8  |
| 7 Declaration of conformity              | 8  |
| 8 Device description                     | 9  |
| 8.1 Function                             | 9  |
| 8.2 Alarm function                       | 10 |
| 8.3 Switching acknowledgment             | 11 |
| 8.4 Status LED, GPS LED                  | 11 |
| 9 SIM-card                               | 12 |
| 9.1 Inserting the SIM card               | 12 |
| 10 Inputs and Outputs (connector I)      | 13 |
| 11 electrical connection                 | 15 |
| 11.1 General                             | 15 |
| 11.2 Connection of ext. button           | 16 |
| 12 Accessories connection                | 17 |
| 12.1 External temperature sensor         | 17 |
| 12.2 GPS-receiver                        | 17 |
| 13 Start up                              | 19 |
| 14 Configuration                         | 20 |
| 14.1 Table parameter                     | 23 |
| 14.2 Configuration with SMS configurator | 24 |
| 14.3 Configuration with mobile phone     | 24 |
| 14.4 Delete a phone number               | 24 |
| 14.5 Reset                               | 24 |
| 14.6 SMS-commands                        | 25 |
| 15 Trouble shooting                      | 27 |
| 16 Manufacturer                          | 28 |
| 17 technical data                        | 28 |
| 18 Copyright                             | 28 |
| 19 Installation location                 | 29 |

# 1 Scope of delivery

- APP-control
- GSM-antenna (straight)
- connection line (14-pole connector)
- Operating manual

#### optional available accessories

- vehicle-specific cable harnesses
- Indoor window antenna
- Antenna adapter (FME to SMA)
- GPS-receiver
- external temperature sensor

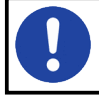

Prior to insertion of the SIM card please deactivate the PIN request and the mailbox and delete all telephone numbers that may be stored.

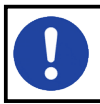

The operation of the GSM remote control will require any SIM card which is not included in the scope of delivery.

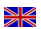

# 2 Safety instructions

Prior to the commissioning ot the device please read this operating manual completely. Additionally you have to observe the generally valid and the local regulations for accident prevention and environmental protection. Keep the operating manual. Do not operate the device in a surrounding where flammable gases, vapors, liquids or dust are existing or my exist.

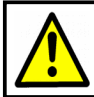

Do not use the APP-control if due to a malfunction danger and / or damage may occur.

# 3 Intended use

The APP-control allows the switching of any device per APP, SMS or call. The APP-control is designated for private use and not for commercial purposes. The APP-control has to be used exclusively according to the instructions of thes operating manual. The manufacturer is not liable for damage which are caused by inappropriate use or incorrect operation.

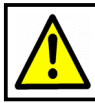

The installation must only be carried out by a qualified technican.

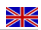

# 4 Obligation and liability

The APP-control has been developed and manufactured according to the current technical status and the recognized safety rules. It cannot be assured, however, that the APP-control will operate as intended under all circumstances, at any time and under all conditions.

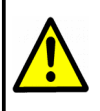

Do not use the APP-control for the switching of lifesupport systems or devices with an emanating danger due to an uncontrolled switching on and off.

The DANHAG APP-control is manufactures in compliance with the EU directive 2011/65/EG (RoHS 2). this directive determines the use of hazardous material in devices and components.

The compliance with the prescribed EMC limit values was confirmed by an independent EMC testing laboratory.

Our products are recorded in the register for waste electrical equipment and meet the requirements of the relevant, applicable CE regulations. We confirm the observation of European standards on our devices by the CE marking. WEEE Reg. No.: DE 33181931

We only use sales packaging licensed by the disposal company "Zentek duales System".

# 5 Malfunction

The APP-control must taken out of service immediately when it might be assumed that a safe operation cannot be guaranteed any more. All appropriate measures must be taken to exclude an unintentional re-commissioning. Only a qualified person os allowed to perform a repair.

# 6 Disposal

This product must be taken to an official collecting point for disposal. You can also give back the product to the manufacturer for ecological disposal.

> This product must kept out from the domestic waste. Please dispose the product according to the applicable legal provisions only.

# 7 Declaration of conformity

The device is complying with the EU regulation 2004/108/EG (electromagnetic compatibility). Applied standards: EN 50498 / 2011

CE

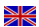

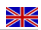

# 8 Device description

## 8.1 Function

The DANHAG APP-control is designed to switch an existing parking heater by APP, SMS and call.

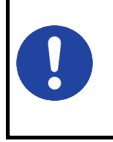

The APP-control *"E-BUS"* can only be used when the vehicle has a parking heater with remote control already installed. A list of supported vehicles can be found at our homepage **www.danhag.de** 

#### 8.1.1 Status

The APP-control queries the current state of the heater and shows it at the "INFO-SMS". Not all heaters support this function.

#### 8.1.2 Status messages

Status messages are disabled with the default settings.

When status messages are enabled, you will be notified via SMS either when:

- the heater was started successfully
- the heater could not be started
- the heater was turned off

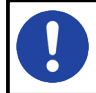

Status messages are not supported from all vehicles / heaters.

#### 8.1.3 Operating time

When you turn on the heater by call, SMS or APP, the operating time stored at the board computer is used. If the operating time can't be queried from the board computer, the values preconfigured by SMS are used.

However, if you switch on the heater by SMS, you can set the operating time to 10, 20, 30, 40, 50 or 60 minutes, regardless of the previous settings.

## 8.2 Alarm function

The APP-control is equipped with an alarm input which can be connected to an existing alarm system.

After connecting the power supply to the APP-control, the voltage level on the alarm input will be stored (0 or +12V). As soon as this level changes, the alarm will be triggered and all stored numbers are informed by call and SMS.

Factory installed alarm systems are often integrated into the vehicles bus-system. To connect the APP-control to this system, you will need an alarm-module which monitors the state of the alarm on the bus and provides a defined +12v or ground signal when the alarm is triggered.

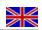

#### 8.3 Switching acknowledgment

#### 8.3.1 Switching by call

When switching the APP-control by call, you will hear a dial tone. During this time the caller's ID will be analyzed. In case of a valid phone number th switching operation will be released and you will hear a busy tone.

#### 8.3.2 Switching by APP or SMS

You can query the current switching state of the APP-control by sending a SMS with the text "INFO" to the APP-control.

#### 8.4 Status LED, GPS LED

The status LED's are showing the current state of the device.

| Status LED |                           |                                |
|------------|---------------------------|--------------------------------|
| 0          | flashing green (every 3s) | Standby (logged in)            |
|            | lighting green            | Heater is switched on          |
| 0          | flashing red              | Network search (not logged in) |
|            | lighting red              | fault                          |

| GPS LED |                           |                  |
|---------|---------------------------|------------------|
|         | off                       | GPS-receiver off |
| 0       | flashing red (every 1s)   | no GPS-reception |
| 0       | flashing green (every 1s) | GPS-reception OK |

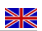

# 9 SIM-card

Any SIM card is required for the operation of the APP-control (Prepaid or subscription).

#### 9.1 Inserting the SIM card

- Disconnect the power supply from the device
- remove the SIM card holder (Pleas press the "release button" slightly to release the holder)
- insert the SIM card into the holder
- push the SIM card into the device
- connect the power supply

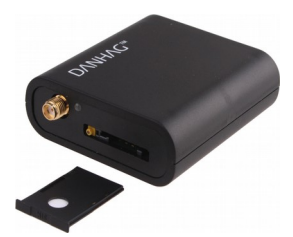

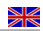

# 10 Inputs and Outputs (connector I)

| PIN | color  | description          | function                                                                                                    |
|-----|--------|----------------------|----------------------------------------------------------------------------------------------------|
| 1   | yellow | Switching output 1 • | E-BUS                                                                                                    |
| 2   | black  | Switching output 2   | Output +12V, max. 1A                                                                                                    |
| 3   |        |                      |                                                                                                    |
| 4   |        | Output GND           | Output GND 1KOhm for ext. LED                                                                                                    |
| 5   | green  | Input +12V           | Input for ext. button / switch<br>Button: one impulse (approx. 1s) is<br>turning the Switching outputs<br>alternately on and off ("on" for<br>preset time) Switch: as long as<br>+12V are applied the Switching<br>outputs are activated (max. for<br>preset time) |
| 6   |        | Output +12V          | Output +12V for ext. button                                                                                                    |
| 7   | red    | Supply voltage •     | +12V (fuse with 5A)                                                                                                    |
| 8   | brown  | Ground •             | Ground connection                                                                                                    |
| 9   |        |                      |                                                                                                    |

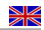

| PIN | color | description               | function                                                   |
|-----|-------|---------------------------|------------------------------------------------------------|
| 10  |       | Relay                     | nc                                                         |
| 11  |       | Relay                     | со                                                         |
| 12  |       | Relay                     | no                                                         |
| 13  |       | Input alarm<br>+12V / GND | Input for an existing alarm system<br>(see alarm function) |
| 14  |       |                           |                                                            |

The inputs and outputs marked with "•" must be connected for the basic functionality of the device. All further connections can be used optionally.

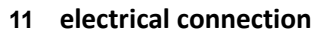

## 11.1 General

The APP-control *"E-BUS"* is connected to the already existing receiver of the remote control, using the y-cable which is included into delivery. The Y-cable also ensures the power supply of the APP-control.

## 11.1.1

- Disconnect the plug on the receiver of the remote control
- connect this plug to the Y-cable
- connect the Y-cable to the receiver of the remote control
- connect the APP-control to the Y-cable.

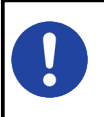

For many cars, an overview about the mounting place of the receiver can be found at our website: "www.danhag.com → "installation guide"

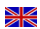

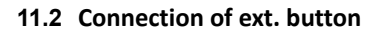

The button / switch is connecting PIN6 (+12V) with PIN5 of the 14-pole connecting plug. There is a ground signal on PIN4 present as long as the switching output is active. PIN4 has a resistor integrated to drive a LED directly.

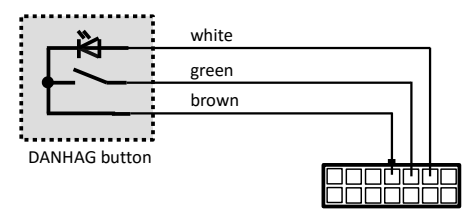

14pol. connector of APP-control

Wire-colors are coresponding to the original DANHAG button. Colors in brakets are coresponding to the WEBASTO button.

## 11.2.1 Difference between button and switch

**Button:** Pressing the button shortly (approx. 1s) will switch on the heater for the preset time. If you want to switch of the heater you have to press the button once again.

Switch: The heater is running as long as the switch is closed, however, not longer than the preset time.

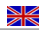

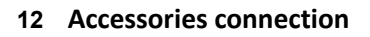

The 4-pole accessories connection (connector II) is located at the rear side of the device. You can connect an external temperature sensor or an GPS-receiver. If you want to connect both devices, you will need a Y-cable which is available as accessory.

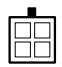

#### 12.1 External temperature sensor

The measured values are far more accurate.

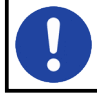

When you connect an external temperature sensor, the sensor must be activated via SMS. (Please refer to the SMS-configuration).

## 12.2 GPS-receiver

The APP-control supports an external GPS-receiver which can be connected to the aux-socket at the back of the module. If the ignition is switched on the position is determined about every 1 second and can be queried via SMS. If the ignition is switched off, the GPS-receiver is activated during determining the position only.

You will get a SMS containing the current coordinates of the car as well as a link to "google maps" which shows the current position on the map.

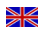

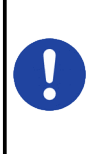

If you want to update the position when the ignition is turned off, you will have to send a SMS with the text *"XGPS"* to the APP-control. The GPS-receiver is turned on for about 3 minutes and determines the current position. If the receiver doesn't get any valid information, the last known position will be used.

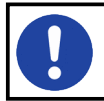

The GPS-receiver must be activated when used for the first time. Please refer to the manual delivered with the GPS-receiver.

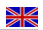

# 13 Start up

Prior to start-up please read the complete instruction manual.

- Disable the PIN-request of the SIM-card
- insert the SIM-card into the APP-control
- connect the APP-control to the 14-pole connector
- wait until the APP-control is logged-in (Status-LED flashing green)
- configure the APP-control

After connecting the power supply, the APP-control will perform a selftest. The LED will be lighting red for approx. 4 seconds and then begins to flash red (network search). As soon as the APP-control is logged in into the GSM network, the LED will be flashing green. Now, the APP-control is ready to operate and can be configured.

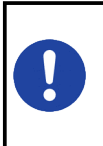

Please deactivate the PIN query prior to the insertion of the SIM card. Otherwise the APP-control cannot log in into GSM network. Therefore please insert the SIM card – if required - in a "normal" mobile phone and use the function "Deactivate PIN query".

# 14 Configuration

After the first start you have to configure the APP-control per SMS once. The settings are stored, even in case of disconnecting the power supply.

The following functions and settings can be configured:

#### Password

- for the SMS configuration you will need the 5-digit password
- the password can be modified and must consist of 5 figures (preset "12345")
- after a reset the password will be set back to "12345"

#### Running time

Determines how long the heater is switched on.

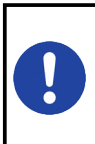

This value is used when the APP-control can't querie the operating time from the board computer.

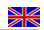

#### Output signal

The output signal required by your vehicle is configured already.

#### Alarm delay

Determines how long the alarm signal must be present continuously before the alarm is triggered.

#### Phone numbers / Master number

- you can specify 5 authorized phone numbers
- Phone number 1 is the master number to which all info SMS will always be sent
- The APP-control will perform the switching operation only if it is switched by one of the authorized phone numbers per APP, SMS or call

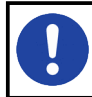

Please enter the phone number with the international prefix (e.g. +49 for germany). The phone number must not exceed 17 digits in total.

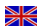

#### Status notification

Determines if and which status reports will be sent by the GSM remote control.

- 0: all status reports deactivated
- 1: only fault messages
- 2: only switch-on messages
- 4: only switch-off messages

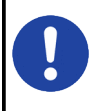

If you want to be informed about several events, you have to add up the corresponding numbers. E.g. for fault and switch-off messages you have to enter 5. (1 + 4 = 5)

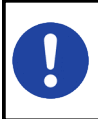

Status notifications are not supportet by all vehicles / heaters.

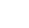

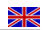

# 14.1 Table parameter

| no. | function            | setting        | remark                             |
|-----|---------------------|----------------|------------------------------------|
| 00  | Password            | 5 digits       | preset "12345"                     |
| 11  | Master number       | max. 17 digits | Enter phone numbers with           |
| 12  | Phone number 2      |                | international prefix.              |
| 13  | Phone number 3      |                | Germany +49                        |
| 14  | Phone number 4      |                | Austria +43                        |
| 15  | Phone number 5      |                | e.g. +49171345678                  |
| 20  | Running time        | 10 - 255       | Running time in Minutes            |
| 33  | Status notification | 0 - 7          |                                    |
| 35  | Ext. temp. sensor   | 0 - 1          | 0 = not connected<br>1 = connected |
| 40  | Alarm delay         | 0 - 251 sec    | 251: alarm deactivated             |

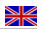

#### 14.2 Configuration with SMS configurator

Please use the SMS configurator on "www.danhag.de" for the configuration. Alternatively you can also generate and send the SMS with your mobile phone. After successful configuration the GSM remote control will send an SMS with an overview of the current settings to the master number.

## 14.3 Configuration with mobile phone

Each function and / or setting has an assigned number. The assignment of the respective parameter is carried out by a "=" sign. Close up each input with a "". You can summarize several functions in one SMS (max. 150 digits). Finish the configurations SMS with "#".

#### Example SMS

The example SMS configures the GSM remote control as follows:

- Masternumber 1: 0305627853
- Phone number 2: 01706878981
- Running time: 25 minutes

#### Syntax::

12345;11=+49305627853;12=+491706878981;20=25;#

#### 14.4 Delete a phone number

You can delete a phone number by overwriting it with "0".

#### 14.5 Reset

To reset the APP-control, please disconnect the power supply for about 5 sec.

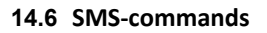

You can control the GSM remote control by APP, SMS or call.

The following table shows the supported SMS commands.

| command   | function                                          |
|-----------|---------------------------------------------------|
| INFO      | Query of current settings                         |
| TEMP      | Query the temperature                             |
| ON        | switches the heater on                            |
| ON:20     | switches the heater on for 20 minutes             |
| OFF       | switches the heater off                           |
| START0630 | Timer function e.g.: heater starts at 6:30 am     |
| STOP      | switches the heater off and deletes the timer     |
| GPS       | Query of the last known GPS-position <sup>1</sup> |
| XGPS      | Query of the current GPS-position <sup>1</sup>    |

<sup>1</sup> GPS-receiver required

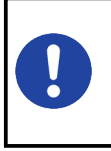

If you use an APP for controlling the heating, it also sends the corresponding SMS commands in the background. Depending on your mobile phone contract, additional costs may occur due to the SMS sending. Switching the heater by calling is free of charge.

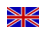

#### 14.6.1 INFO SMS

You can query the current settings of the APP-control by sending an SMS with the Text "INFO" to the APP-control. Then you will receive an SMS with a summary of the settings to the master number.

| Info                                 | Gesendet: 10:51 | Status of heater<br>(on, remaining time<br>(off, running time) |
|--------------------------------------|-----------------|----------------------------------------------------------------|
| DANHAG                               |                 | Timer<br>Preset start time<br>Alarm                            |
| Status: off (20min)                  |                 | Signal                                                         |
| Timer: off<br>Alarm 3s<br>Signal: 21 |                 | Field strength(0 - 3:<br>(10: bad, 31: good)<br>Info           |
| Info: 7<br>Temp: ext                 |                 | Status notifications<br>PWD                                    |
| GPS: an                              |                 | Current password<br>SW                                         |
| PWD: 12345<br>SW: v10.x              |                 | Software version                                               |
|                                      | 10:52           |                                                                |

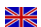

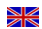

# 15 Trouble shooting

| Fault description                           | fault                                                             | Cause of fault                                                                                                    |
|---------------------------------------------|-------------------------------------------------------------------|----------------------------------------------------------------------------------------------------|
| LED flashing rapidly<br>red                 | GSM module not<br>logged in                                       | <ul> <li>PIN query not deactivated</li> <li>SIM not correctly inserted</li> <li>no reception</li> </ul>                                                                         |
| LED lighting up shortly red, every 60s      | Under-voltage on module                                           | Check supply voltage and the fuse (5A)                                                                                                    |
| No switching<br>operation at all            | Not / incorrectly<br>configured                                   | <ul> <li>Phone number existing twice<br/>on SIM card</li> <li>APP-control not configured yet</li> <li>delete all phone numbers / SMS<br/>on SIM cardand re-configure</li> </ul> |
| No INFO-SMS query<br>possible               | Kno credit on SIM<br>card of APP-<br>control                      | Load credit                                                                                                    |
| Heater is not running<br>during preset time | Under-voltage on<br>heater or<br>maximum heating<br>time achieved | Check vehicle battery                                                                                                    |
| APP-control cannot be configured            | wrong password<br>(PWD)                                           | after reset the PWD will be set to "12345"                                                                                                    |

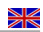

# 16 Manufacturer

Ing. Büro Gornicki Boizenburger Str. 30 D - 12619 Berlin E-Mail: info@danhag.de Webseite: www.danhag.de

## 17 technical data

| Supply voltage:        | 10 - 15 VDC                              |
|------------------------|------------------------------------------|
| Current consumption:   | Standby ca. 10mA, shortly max. 2A        |
| Switching output 1:    | E-BUS                                    |
| Switching output 2:    | +12V, max 1A                             |
| Operating temperature: | -30°C bis 80°C                           |
| Dimensions:            | 64 x 60 x 22mm (L x B x H) zzgl. Antenne |

# 18 Copyright

All brands and trademarks mentioned in this operation manual and possibly protected by third parties are unlimitedly subject to the regulations of the respectively valid trademark law of the respectively registered owners. The bare mentioning does not allow the conclusion that brands are not protected by rights of third persons. The brands and trademarks mentioned in this operation manual are property of the respective copyright holder and are only used descriptively.

Reproduction, copying and publication are allowed with written approval only. (c) Ing. Büro Gornicki

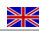

# 19 Installation location

Mark the installation location of the APP-control.

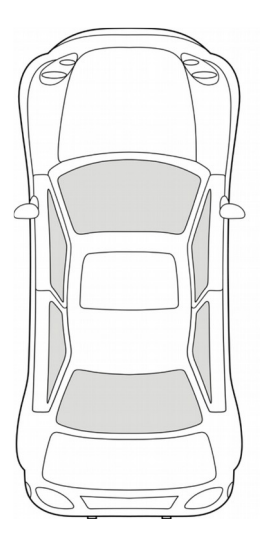

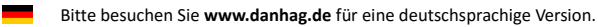

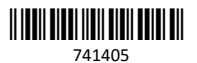